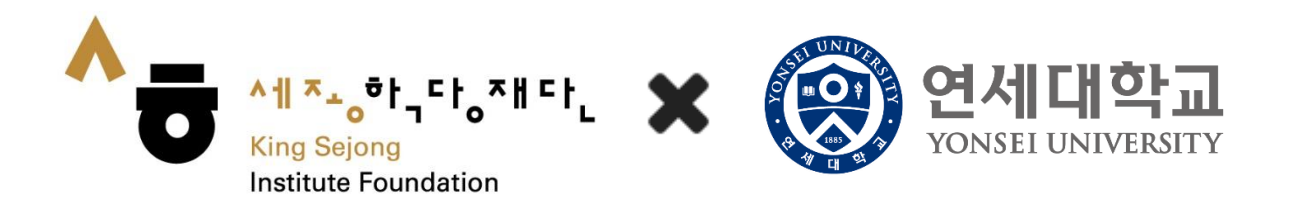

# 온라인 세종학당 이용 안내

<회원가입 및 레벨테스트>

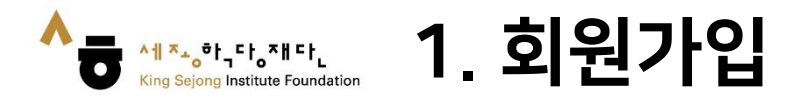

#### 1. 온라인 세종학당 (<u>www.iksi.or.kr</u>) 접속하여 [회원가입]으로 이동

| 세공학당재단 성업 10주면                                                                                  |                                                                                       | c                                    | 2                                     | 화면크기 + - <u>한국어</u> ENG 中 |
|-------------------------------------------------------------------------------------------------|---------------------------------------------------------------------------------------|--------------------------------------|---------------------------------------|---------------------------|
|                                                                                                 | 자주찾는 검색어 ㅣ Learn Korean l                                                             | Basic Korean Sejong Korean           |                                       | 🛞 로그인   📮 나의 강의실          |
| 온라인 세종학당 소개                                                                                     | 이용 방법 안내                                                                              | 학습하기                                 |                                       | 공지사항                      |
| 18                                                                                              |                                                                                       |                                      |                                       | Ð                         |
|                                                                                                 |                                                                                       |                                      | 회원가입>                                 | -~ 로그인>                   |
|                                                                                                 |                                                                                       |                                      |                                       |                           |
| 사이머 안국어                                                                                         | 십군·소급                                                                                 | 🔜 공지사항                               |                                       | ④ 더보기                     |
| 사이며 안국어<br>6개 언어 과정                                                                             | 김준·소급<br>추가 개강                                                                        | ···································· | 2라인 한국어 학습                            | (+) 더보기                   |
| AFUIE 안둑어<br>6개 언어 과정<br>'Cyber Korean Introduction · Beginner' A                               | 김준·소급<br>추가 개강<br>Additional 6 language courses begin                                 | ···································· | 온라인 한국어 학습<br>🖰 78                    | 법                         |
| AFUIER 안독여<br>6개 언어 과정<br>'Cyber Korean Introduction · Beginner' A<br>동골어 말레이어 이라어 두            | 김준·소급<br>추가 개강<br>Additional 6 language courses begin<br>Courses begin<br>한다이 한다이 한다이 | ···································· | 은라인 한국어 학습<br>한 78<br>Handwriting Eve |                           |
| AFUIER 안독여<br>6개 언어 과정<br>'Cyber Korean Introduction · Beginner' A<br>()<br>당 문 공 어 말 레이어 아랍어 두 | 갑군·소급<br>추가 개강<br>Additional 6 language courses begin<br>오페리아 프랑스어 한디어                | ···································· | 은라인 한국어 학습                            |                           |

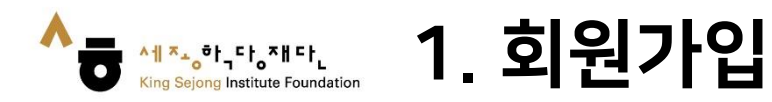

### 2. [학습자 - 회원가입] 클릭

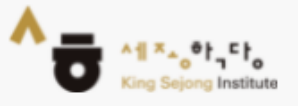

# **세종학당 온라인 서비스** 회원가입

본인이 해당하시는 회원가입 유형을 선택해 주세요.

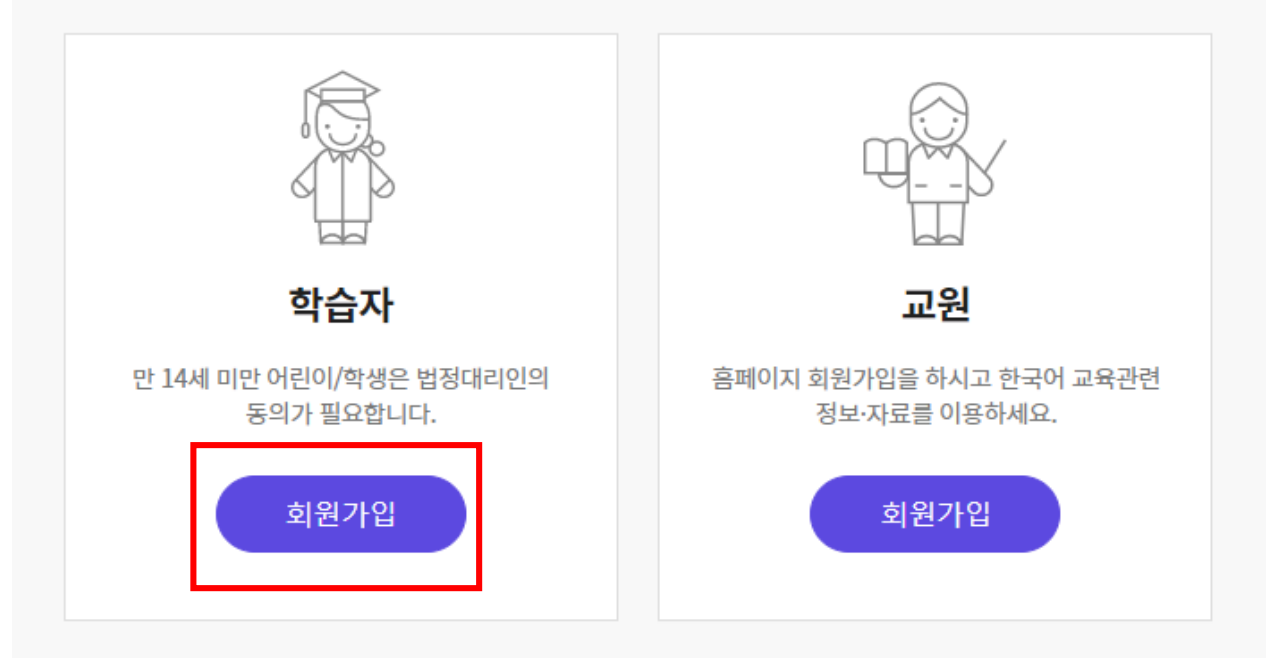

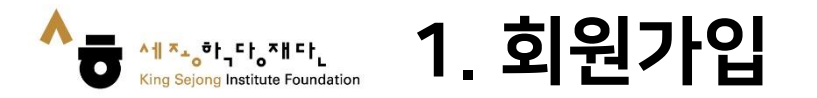

#### 3. 한국어, 영어 외 언어를 확인할 때는 우클릭하여 'OO어으(로) 번역'을 클릭 한 후, 우측 상단에서 원하는 언어를 선택합니다. (각 페이지마다 방법 동일)

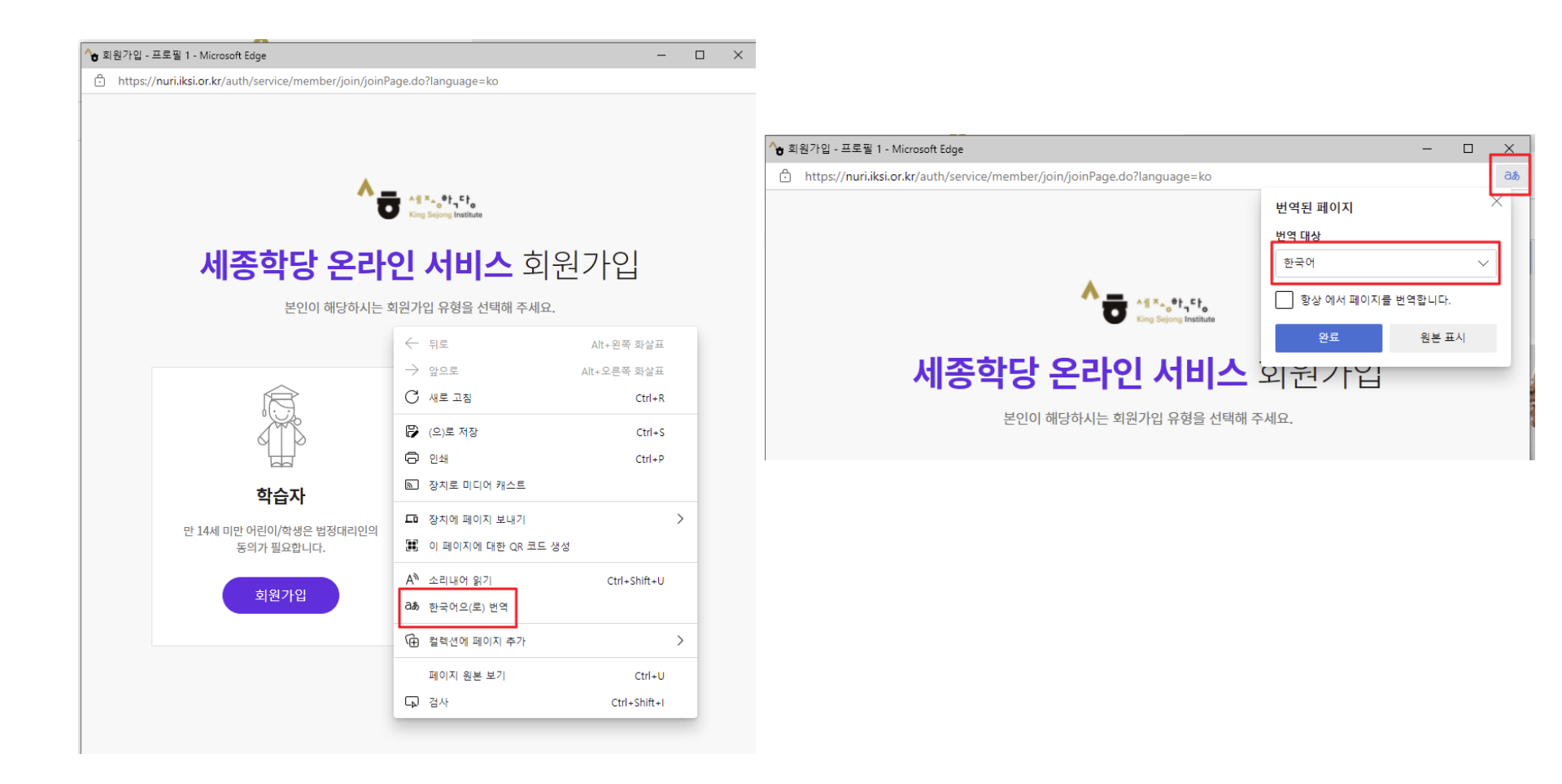

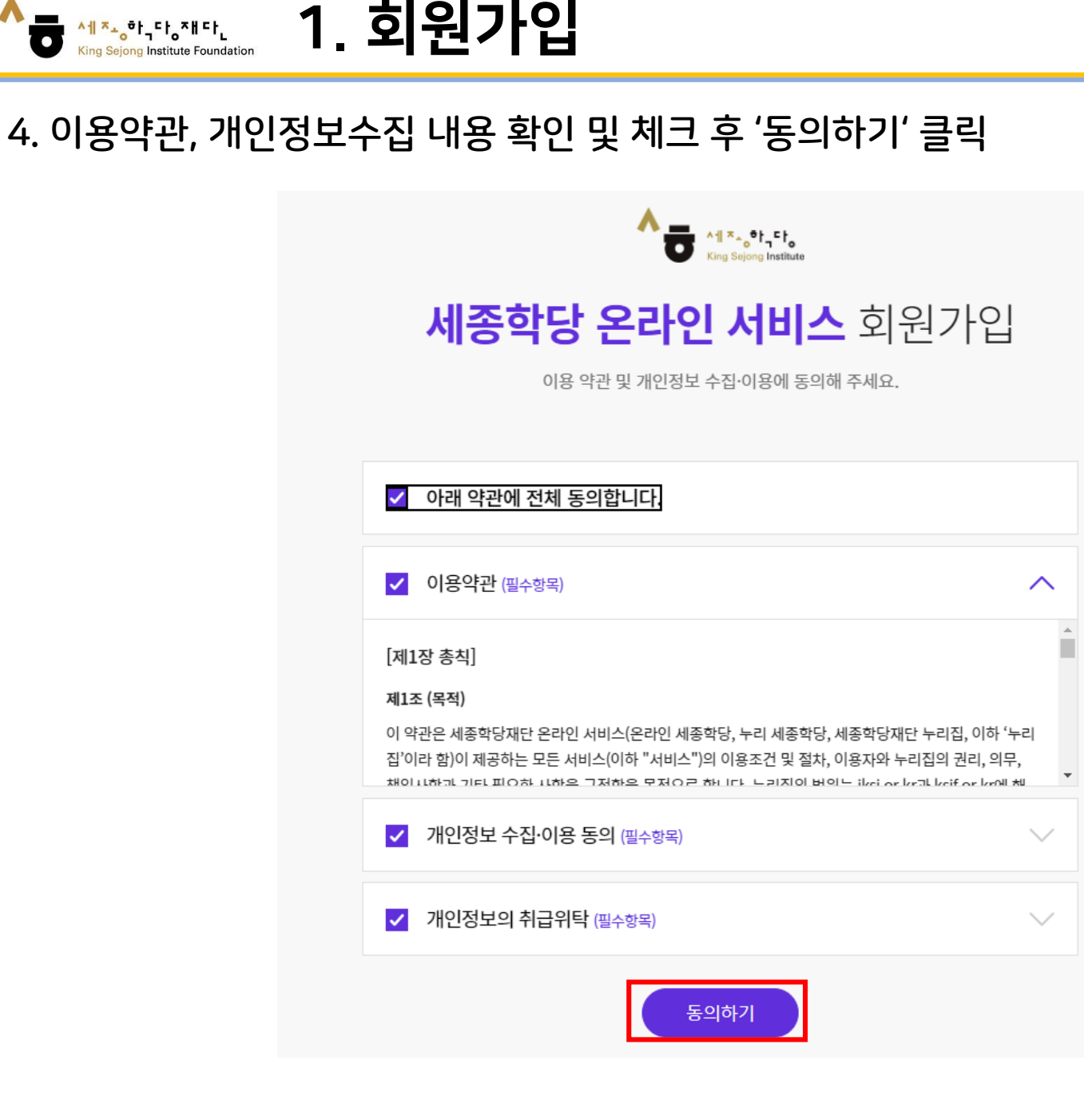

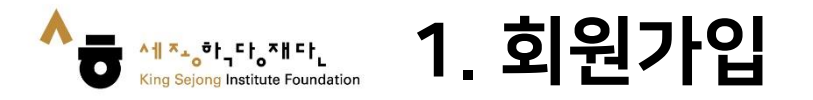

#### 5. 사용자 아이디 '인증'을 누른 후, 이메일로 받은 인증번호 입력하고 '인증하기' 클릭 - 나머지 사이트 이용정보 및 개인정보 입력

| 계정정보                                           |                                                                                                    |
|------------------------------------------------|----------------------------------------------------------------------------------------------------|
| 아이디<br>이메일은 압각해 주세요. 연중                        |                                                                                                    |
| 비밀번호                                           |                                                                                                    |
|                                                | 이 계정정보                                                                                                    |
| 방반효는 영문자, 숫자, 특수문자 조합으로 8-20자로 입력해 주세요.        |                                                                                                    |
| 비밀번호 확인                                        | 1 인증 X                                                                                                    |
|                                                | 아이디에 입력된 이메일로 인증번호를 보냅니다.                                                                                         |
| 개인정보                                           | * * 인증 메일을 수신하지 못하신 경우, 먼저 스팸함을 확인해 주세요.<br>네트워크 화경에 따라 3-5분 정도의 수시 지여이 박생할 수 있습니다                                |
| 1418을 입락해 주세요. 중복체크                            | 내드 유그 한 80년 여기 이 50년 8고리 우전 사진이 환경할 수 있습니다.<br>또한, 온라인 세종학당(https://www.iksi.or.kr) 통합 회원으로 가입하시면 동일 아이디로 누리 세종학당 |
| 8                                              | 비는 서비스들 이용하실 수 있으니 참고해 주세요.                                                                                       |
| 이름<br>(성) 이름                                   | ↓ 이메일 인증 관련 더 궁금하신 점은 아래 이메일로 문의 주세요.<br>(nuri@iksi.or.kr)                                                        |
| 9월<br>역자 · · · · · · · · · · · · · · · · · · · | online10@ksif.or.kr 인증번호 받기                                                                                       |
| 적<br>DREA, REPUBLC OF ~                        | 인증번호를 입력해주세요. 인증하기                                                                                                |
| 년원일                                            |                                                                                                    |
| 전 · 원 · ·                                      |                                                                                                    |
| ାମସା କମ୍ପର୍ମ<br>ଭାଷା ତାଧ୍ୟର                    |                                                                                                    |
| 14세 미만 확인 내국인회원만 예당하는 항복입니다.                   |                                                                                                    |

14세미만

14세이상

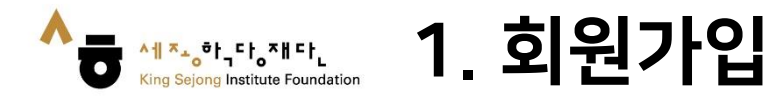

### 6. '가입하기'를 클릭하면 회원가입 완료

| • 아이디                               |           |            |
|-------------------------------------|-----------|------------|
|                                     |           | 인증         |
| '비밀번호                               |           |            |
|                                     |           |            |
| 비밀번호는 영문자, 숫자, 특수문자 조함으로 8~20자로 입력# | 제 주세요.    |            |
| '비밀번호 확인                            |           |            |
|                                     |           |            |
| 개인정보                                |           |            |
| '닉네임                                |           |            |
|                                     |           | 중복체크       |
| 이름                                  |           |            |
|                                     |           |            |
| * 성별                                |           |            |
| <ul> <li>여자</li> <li>남자</li> </ul>  |           |            |
| * 국적                                |           |            |
| KOREA, REPUBLC OF                   |           | -          |
| 새네외인                                |           |            |
| 60000<br>년 <b>*</b> 월               | - 일       | -          |
| E-mail A-M/dB                       |           |            |
|                                     |           |            |
| 🔍 બા 🕕 બોનીસ                        |           |            |
| 14세 미만 확인                           | 내국인회원만 해( | 강하는 항목입니다. |
|                                     |           |            |

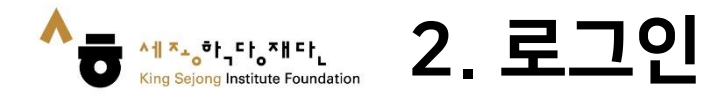

### 1. 온라인 세종학당 (<u>www.iksi.or.kr</u>) 접속하여 [로그인]으로 이동

| 세종확당재단 창립 10주년<br>세계를 잇다, 한국어의 미래        |                                            |                                   | Q                                     | 확면크기 +       | - <u>한국어</u> ENG 中文 |
|------------------------------------------|--------------------------------------------|-----------------------------------|---------------------------------------|--------------|---------------------|
|                                          | 자주찾는 검색어 ㅣ Learn Korear                    | n Basic Korean Sejong Korean      |                                       | ⑧ 로그인        | 🏟 나의 강의실            |
| 온라인 세종학당 소개                              | 이용 방법 안내                                   | 학습하기                              |                                       | 공지사          | 항                   |
| 18                                       |                                            | <b>P</b> _0                       |                                       | ٦IJ          |                     |
| (기이며 학그이 이                               | 19.42                                      | 4                                 | 회원가입>                                 | 7            | 로그인>                |
| 시비 어머 기자                                 |                                            | 🐟 공지사항                            |                                       |              | ④ 더보기               |
| Cyber Korean Introduction · Beginner' Ad | 수가 개강<br>ditional 6 language courses begin | 장의공자 [특강] 효과                      | 적인 온라인 한국어 학습                         | 늘법           |                     |
|                                          |                                            | 한 운영지원 ② 2022-                    | 10-19 🖰 78                            | . /          |                     |
| 몽골어 말레이어 아랍어 우리                          | 5베크어 프랑스어 힌디어                              | 강의공지 [Event] Ko<br>한 운영지원 ② 2022- | rean Handwriting Ev<br>10-13 🙁 1328 🗁 | /ent / 손글씨 이 | 벤트                  |
| ・ ストス ● 바로가기 -                           |                                            | 기타공지 [2022년 재                     | 단 창립 10주년 기념식]                        | 참가자 사전 신     | 청                   |
|                                          | 1                                          | 한 운영지원 ◎ 2022-                    | 10-07 🖰 1123                          |              |                     |

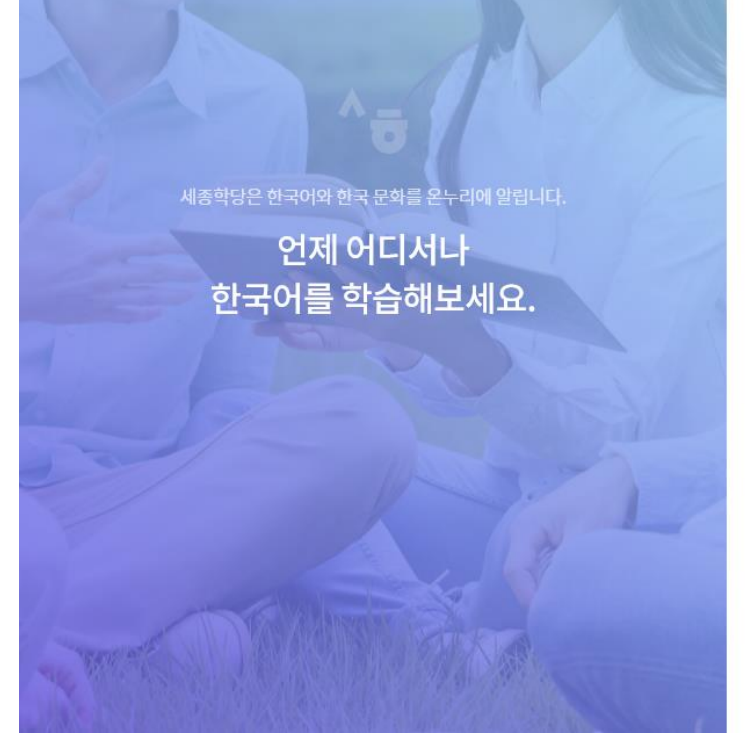

# iksi@iksi.or.kr ...... 이메일 기억하기

아이디 찾기

비밀번호 찾기

회원가입

세종학당에 오신것을 환영합니다.

온라인에서 즐기는 한국어 · 한국문화 통합 배움터

### 2. 아이디 및 비밀번호를 입력 3. [로그인] 버튼 클릭

↑1 <sup>★</sup>。<sup>●</sup>ト<sub>→</sub> <sup>⊂</sup>ト<sub>o</sub> <sup>¬</sup>H <sup>⊂</sup>ト<sub>L</sub> King Sejong Institute Foundation

^╢<sup>™</sup>→o<sup>®</sup>t<sub>4</sub>⊑t<sub>o</sub>

2. 로그인

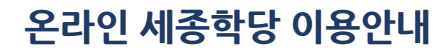

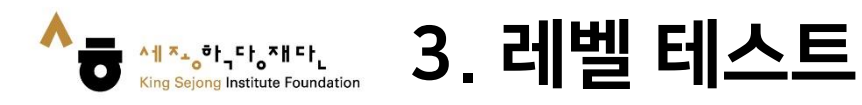

### 1. 첫 화면에서 '한국어 진단평가 하기'로 이동

| · 세종학당재단 창립 10주년<br>세계를 잊다. 하군(아이 미래                                      |                                                                   |                                                                   | Q                                                                            | 화면크기 +                     | - <u>한국어</u> ENG 中文 |  |
|---------------------------------------------------------------------------|-------------------------------------------------------------------|-------------------------------------------------------------------|------------------------------------------------------------------------------|----------------------------|---------------------|--|
|                                                                           | 자주찾는 검색어 🕴 Learn Korean                                           | Basic Korean Sejong Korean                                        |                                                                              | 음 로그아웃 다의 강의실              |                     |  |
| 온라인 세종학당 소개                                                               | 이용 방법 안내                                                          | 학습하기                                                              |                                                                              | 공지/                        | 사항                  |  |
|                                                                           |                                                                   |                                                                   | 나의 강의실 >                                                                     | Ę                          | 로그아웃>               |  |
| 사이버 안국어<br>6개 언어 과정<br>'Cyber Korean Introduction - Beginner' A           | 김문·조급 <sup>*</sup><br>추가 개강<br>dditional 6 language courses begin | ····································                              | ⊦적인 온라인 한국어 학습<br>2-10-19 ( <sup>≜</sup> 433                                 | <u></u> 날 번                | ( 더보기               |  |
| 방관이어         아랍어         유           < 7         7         >         바로가기 | ·즈베크어 프랑스어 힌디어                                                    | 강의공지  Event  K<br>순 운영지원 ② 2022<br>기타공지 [2022년 지<br>순 운영지원 ② 2022 | orean Handwriting Ev<br>2-10-13 🕆 1419 🗁<br>배단 창립 10주년 기념식<br>2-10-07 🕆 1176 | /ent / 손글씨 (<br>  참가자 사전 신 | 이벤트<br>신청           |  |

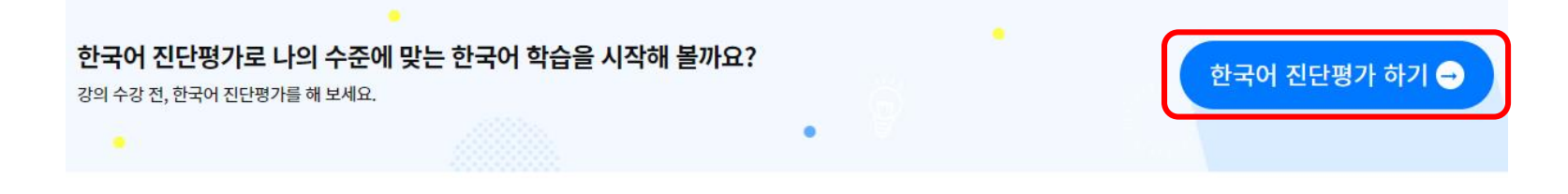

#### 2. 안내자료 확인 후 '온라인 한국어 레벨 테스트 시작하기'

3. 레벨 테스트

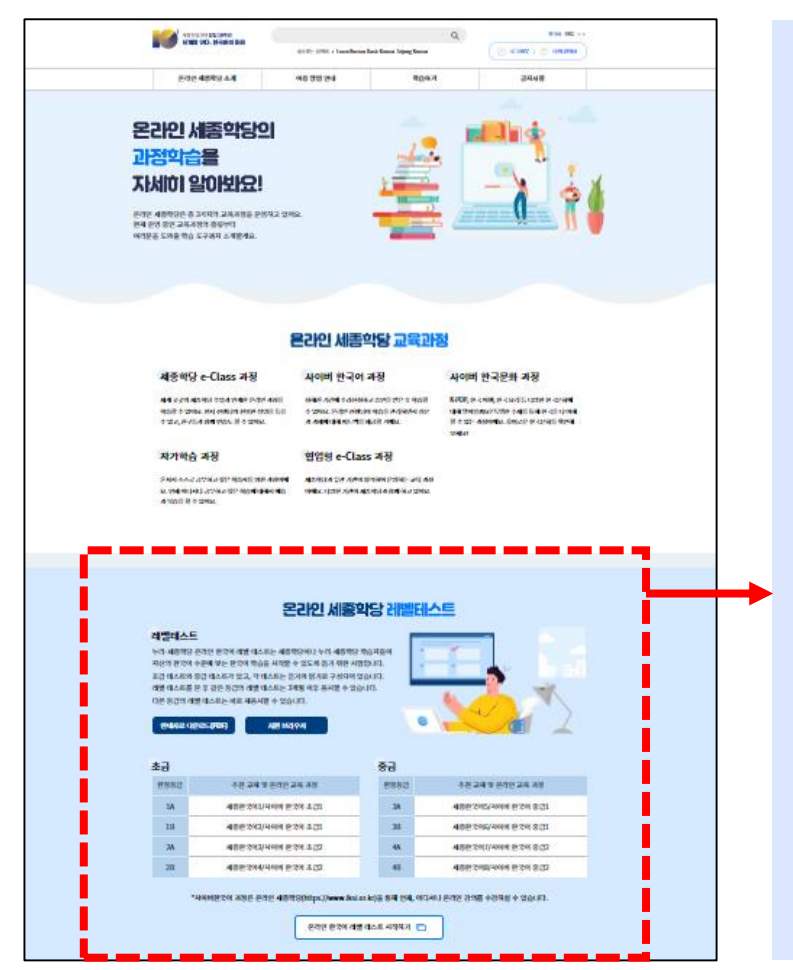

╺<del>╢<sup>┍</sup>╺</del>┍┾<sub>┥</sub>┍┟<sub>┍</sub>┍╢┍┟</sub>

King Sejong Institute Foundation

0

#### 온라인 세종학당 레벨테스트

#### 레벨테스트

안내자료 다운로드(PDF)

누리-세종학당 온라인 한국어 레벨 테스트는 세종학당이나 누리-세종학당 학습자들이 자신의 한국어 수준에 맞는 한국어 학습을 시작할 수 있도록 돕기 위한 시험입니다. 초급 테스트와 중급 테스트가 있고, 각 테스트는 듣기와 읽기로 구성되어 있습니다. 레벨 테스트를 본 후 같은 등급의 레벨 테스트는 3개월 이후 용시할 수 있습니다. 다른 등급의 레벨 테스트는 바로 재용시할 수 있습니다.

지원 브라우저

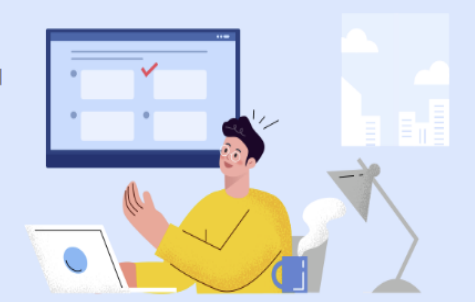

| 초급   |                    | 중급   |                    |
|------|--------------------|------|--------------------|
| 판정등급 | 추천 교재 및 온라인 교육 과정  | 판정등급 | 추천 교재 및 온라인 교육 과정  |
| 1A   | 세종한국어1/사이버 한국어 초급1 | ЗA   | 세종한국어5/사이버 한국어 중급1 |
| 1B   | 세종한국어2/사이버 한국어 초급1 | 3B   | 세종한국어6/사이버 한국어 중급1 |
| 2A   | 세종한국어3/사이버 한국어 초급2 | 4A   | 세종한국어7/사이버 한국어 중급2 |
| 2B   | 세종한국어4/사이버 한국어 초급2 | 4B   | 세종한국어8/사이버 한국어 중급2 |

\*사이버한국어 과정은 온라인 세종학당(https://www.iksi.or.kr)을 통해 언제, 어디서나 온라인 강의를 수강하실 수 있습니다.

온라인 한국어 레벨 테스트 시작하기 🔲

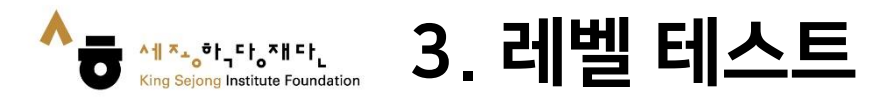

#### 3. 설명을 읽고 시험의 수준 선택

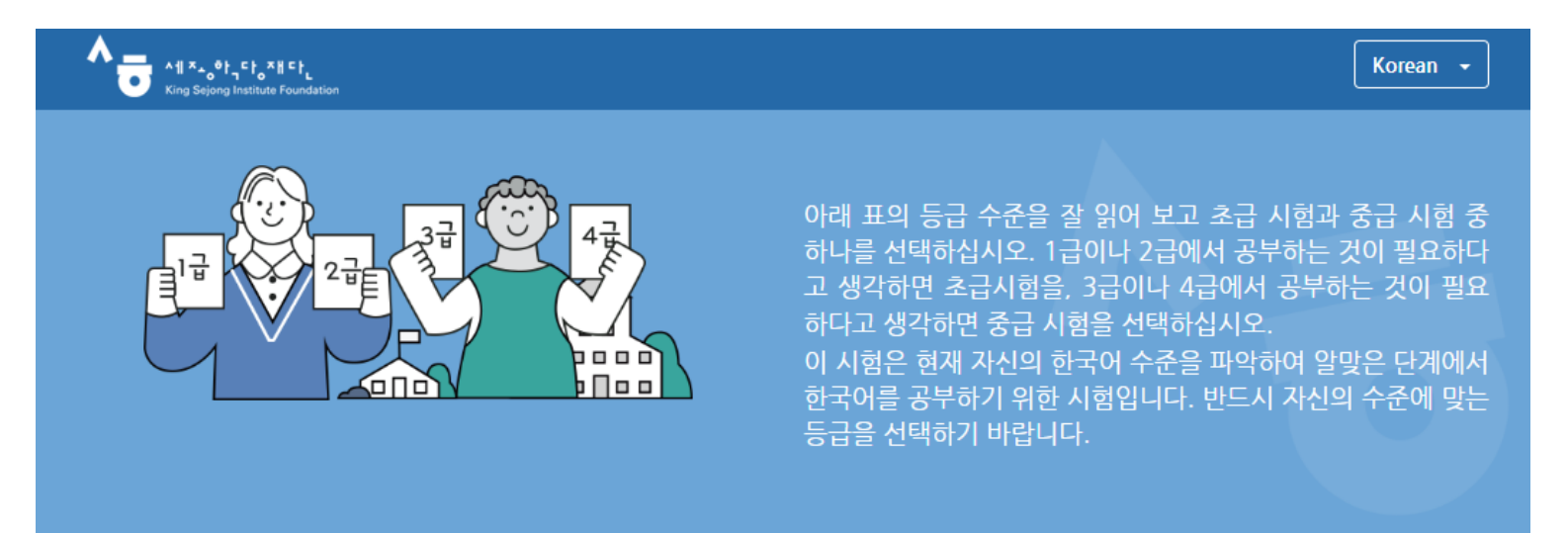

| 등급 | 수준                                                                                   | 선택         |
|----|--------------------------------------------------------------------------------------|------------|
| 1급 | 한국어로 간단하게 인사를 나누고 일상생활에 관한 가장 기본적인 의사소통을 할 수 있다.                                     | 초급 시험      |
| 2급 | 친숙한 일상적 상황에서 자신에게 매우 익숙한 주제에 대해 짧게 이야기하고, 물건 사기나 길 묻기와 같은 기<br>본적 의사소통 기능을 수행할 수 있다. | $\bigcirc$ |
| 3급 | 일상생활에 대해 비교적 유창하게 말하고, 명절, 규칙, 취직 조건 등의 친숙한 사회적 소재나 추상적 소재에<br>대해 간단히 설명할 수 있다.      | 중급시험       |
| 4급 | 일상생활에 대해 유창하고 정확하게 말하고, 친숙한 사회적 소재나 추상적 소재에 대해서도 문단 단위로 유<br>창하게 설명할 수 있다.           |            |

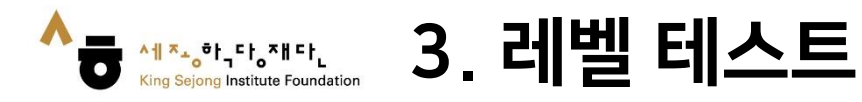

#### 4. 남은 문제, 남은 시간을 확인하며 레벨테스트 시작

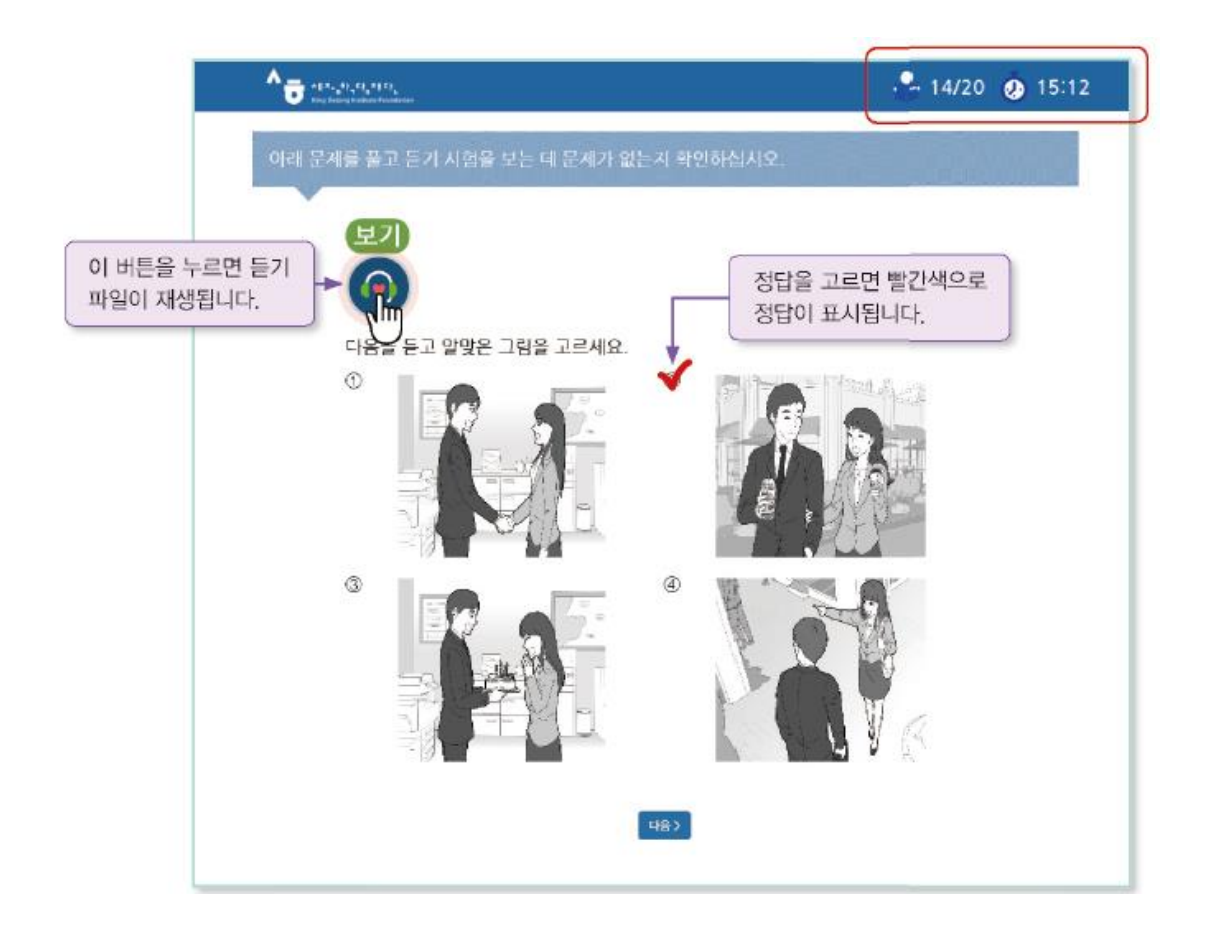

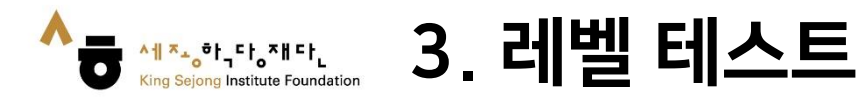

#### 5. 테스트 종료 후 내 한국어 수준 확인

| <b>T</b> | thuse Foundation   |          |        |        |      |    |               |
|----------|--------------------|----------|--------|--------|------|----|---------------|
|          | ÷۲                 | 리-세종학당 온 | 라인 한국어 | 레벨 테스트 | 트 결과 |    |               |
| 이동       | 국적                 | 출생년도     | 융시     | 1일     | 듣기   | 읽기 | 판정 등급         |
| 조혜수      | KOREA, REPUBLIC OF | 1996     | 2019.  | 03.26  | 65   | 76 | 1 B           |
| 세부 평가 결  | !과                 |          |        |        |      |    |               |
|          | 어휘                 | 세부왕      | 59     | 들제     |      | 배정 | 21512         |
|          |                    |          |        | - 10   |      |    | 3月至           |
| /        | *                  | 어우       | 4      | 32     |      | 44 | · 31답불<br>73% |
|          |                    | 어? 문법    | 4      | 32     |      | 44 | 73%           |

 읽기 문항의 경우 응시한 문항과 유사한 문항 유형을 다시 풀어볼 수 있으며 다시 풀어본 문항의 풀이를 제공합니다.

| 제 동생은 요리하는                              | 것을 (            | ) 저는 요리하는  | - 것을 좋아하지       |
|-----------------------------------------|-----------------|------------|-----------------|
| 않습니다.                                   |                 |            |                 |
| <ol> <li>① 좋아해서</li> <li>② 좋</li> </ol> | 아 <b>하면</b> ③ ④ | ·아하지만 @    | ) 좋아하거 <b>나</b> |
|                                         |                 |            |                 |
| [해설] '동생은 요리하는                          | · 것을 좋아한다'.     | . '나는 요리하는 | : 것을 좋아하지       |
|                                         |                 |            |                 |

#### 판정 등급-세종한국어 등급

| 판정 등급 | 세종한국어 등급 | 판정 등급 | 세종한국어 등급 |
|-------|----------|-------|----------|
| 1A    | 세종한국어1   | 3A    | 세종한국어5   |
| 1B    | 세종한국어2   | 3B    | 세종한국어6   |
| 2A    | 세종한국어3   | 4A    | 세종한국어7   |
| 2B    | 세종한국어4   | 4B    | 세종한국어8   |

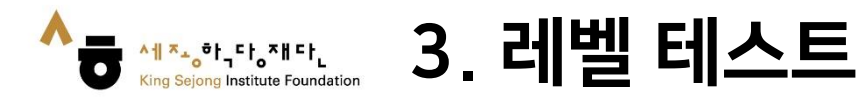

#### 6. [나의 강의실 - 내 계정 - 한국어 진단평가 결과]에서 확인

| 1.1.2.4.4.4.4.4.4.4.4.4.4.4.4.4.4.4.4.4. | 📋 내 정       | <u>성</u> 보          |             |                     |                            |            |      |
|------------------------------------------|-------------|---------------------|-------------|---------------------|----------------------------|------------|------|
| <u>०</u><br>। गछ                         | 사용자 이       | folci.              |             | 성별 *<br>생년월일 *      | 남자 ● 여자       2005 ∨     1 | 1 ~        |      |
|                                          | 비밀번호        | 확인                  | 안전 🔒        | 휴대전화                | KOREA                      | 0101234567 |      |
| राम                                      | 닉네임*<br>이름* | 세종학당재단              | 0           | 국적<br>Email<br>수신여부 | ITALY<br>• 네 이어니오          |            |      |
| ]<br>= 11                                | 시작페이        | 기지 설정               |             |                     |                            |            |      |
|                                          | 회원          | 탈퇴                  | ● 홈 ○ 나의강의실 | ○ 마지막 강의 페이:        | N                          | 취소         | 저장   |
| 8                                        | <u>유</u> 하그 | 이 지다며가 경기           |             |                     |                            |            |      |
| ]<br>•                                   | U국<br>No.   | 어 신난평가 결과<br>5급 응시일 | 듣기          |                     | 읽기                         | 판정등급       | 결과보기 |
|                                          | 2           | 초급 2021.12.23 17:01 | 100 / 100   | 100 / 100           | 비슷한 문제풀어보기                 | ЗA         | 결과보기 |

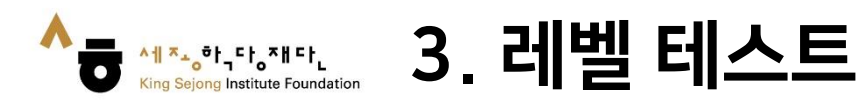

### 7. 결과 인쇄 하기

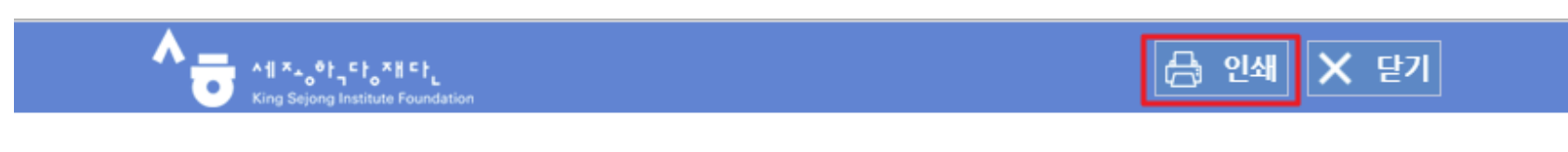

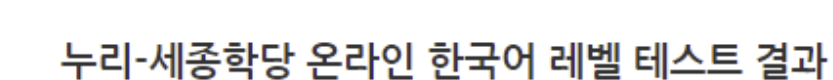

| 이름 | 국적                 | 출생년도 | 응시일        | 응시 등급 | 듣기 | 읽기 | 판정 등급 |
|----|--------------------|------|------------|-------|----|----|-------|
|    | KOREA, REPUBLIC OF | 1984 | 2021.09.15 | 초급    | 80 | 96 | ЗA    |

※'판정 등급'은 세종학당 반편성 시 세종학당 교원 면담 등을 통해 변경될 수 있습니다.

#### 🖡 세부 평가 결과

어휘

All ۲۰٬۵۴٬۲۱٬۳۱۲ King Sejong Institute Found:

King Sejong Institute Foundation

| 세부영역 | 득점 | 배점 | 정답률  |
|------|----|----|------|
| 어휘   | 44 | 44 | 100% |
| 문법   | 52 | 56 | 93%  |

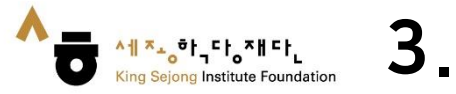

## 』3. 레벨 테스트

#### 8. PDF로 저장 하기

누리-세종학당 온라인 한국이 레벨테스트 시스템

21. 9. 15. 오전 10:57

#### 누리-세종학당 온라인 한국어 레벨 테스트 결과

#### ※'판정 등급'은 세종학당 반편성 시 세종학당 교원 면담 등을 통해 변경될 수 있습니다.

| 이름    |                    |  |  |  |
|-------|--------------------|--|--|--|
| 국적    | KOREA, REPUBLIC OF |  |  |  |
| 출생년도  | 1984               |  |  |  |
| 응시일   | 2021.09.15         |  |  |  |
| 응시 등급 | 23                 |  |  |  |
| 듣기    | 80                 |  |  |  |
| 읽기    | 96                 |  |  |  |
| 판정 등급 | 3A                 |  |  |  |

🖡 세부 평가 결과

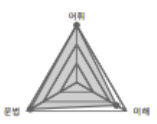

| 세부영역 | 득겸 | 배경  | 경답률  |
|------|----|-----|------|
| 어휘   | 44 | 44  | 100% |
| 문법   | 52 | 56  | 93%  |
| 이해   | 80 | 100 | 80%  |

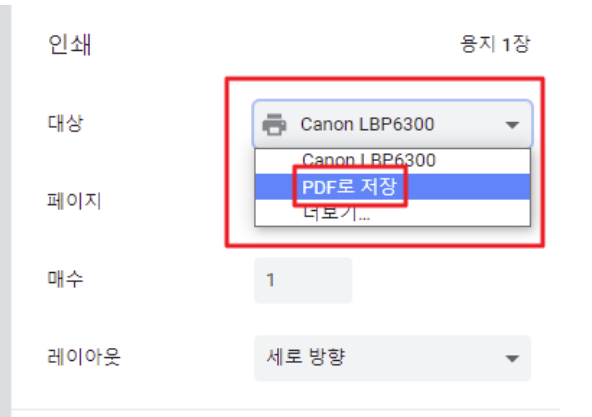

설정 더보기

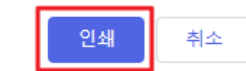

 $\sim$ 

https://leveltest.iksi.or.kr/exam/report.do

1/1

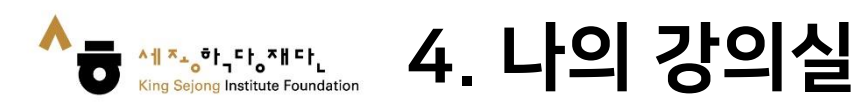

### 1. [나의 강의실] 클릭하여 이동

| 세계를 잇다. 한국어의 미래                                                                                                    | 자주찾는 검색어 I Learn Korea                                                  | an Basic Korean Sejong Korean        | Q (                                                                      | 위전크시[+] - 전국에 Eng<br>(종) 로그아웃   (추) 나의 강의심 |
|----------------------------------------------------------------------------------------------------|-------------------------------------------------------------------------|--------------------------------------|--------------------------------------------------------------------------|--------------------------------------------|
| 온라인 세종학당 소개                                                                                                    | 이용 방법 안내                                                                | 학습하기                                 |                                                                          | 공지사항                                       |
|                                                                                                    |                                                                         | <b>e</b>                             | 나의 강의실 >                                                                 | ~ 문) 문고아웃>                                 |
|                                                                                                    | 김분·조급                                                                   | 6                                    |                                                                          |                                            |
| 사이며 안국어<br>6개 언어 과정<br>'Cyber Korean Introduction · Beginner' Ar                                                                        | リーティング は<br>ない<br>ない<br>がい<br>dditional 6 language courses begin        | ···································· | ·적인 온라인 한국어 학<br>2-10-19 🕒 94                                            | ① 대보기<br>습법                                |
| 사이며 안국어         6개 언어 과정         'Cyber Korean Introduction · Beginner' Art         응공과       응지 않고 않고 않고 않고 않고 않고 않고 않고 않고 않고 않고 않고 않고 | 실분·조급<br>추가 개강<br>dditional 6 language courses begin<br>E-5베크어 프랑스어 힌디어 | ···································· | F적인 온라인 한국어 학<br>2-10-19 은 94<br>orean Handwriting E<br>2-10-13 은 1333 🗁 | ① <b>더보기</b><br>습법<br>Event / 손글씨 이벤트      |

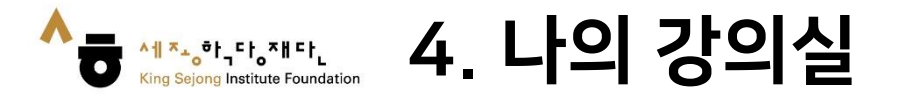

### 2. [내 강좌] - [수강 과정]의 과정명 또는 [강의실 이동]을 클릭하여 과정 강의실로 이동

|                    | 📌 수강 과정 💷 7 수강중                                                                                 | 수강 대기 수강 종료  |
|--------------------|-------------------------------------------------------------------------------------------------|--------------|
| С <u>.</u><br>Н Лठ | 사이버 한국문화 과정<br>무료 ENG Korean art (사이버 한국문화 과정)<br>수강상태 수강중 신정일 2022-03-21<br>교원 우영지원 수강기가 사시 수강 | 강의실 이동 과정 취소 |
| <b>।</b><br>भ रुम  | 자가 학습 과정<br>무료 KOR 세종한국어 입문<br>수강상태   수강중 신청일   2022-06-14                                      | 강의실 이동 과정 취소 |
| ·····<br>학습로드맵     | 교원 · 운영자원 수강기간 · 2022-01-01~2022-12-31<br>《 < 1 2 > »                                           |              |
|                    |                                                                                                 |              |
| 8 에시지함             |                                                                                                 |              |

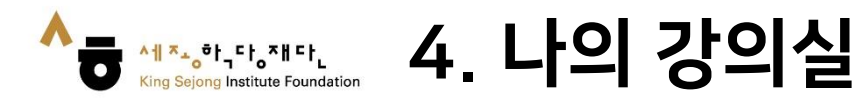

#### 3. 원하는 과를 클릭하여 이동 4. 학습할 차시를 클릭하여 학습을 진행

| Korean art (사이버 한국문회                                         | 나의 수강 현황 (a) 나의 강의실 이동                              |                             |      |
|--------------------------------------------------------------|-----------------------------------------------------|-----------------------------|------|
| ি Korean art Lesson1~3<br>현ন্ম 과 학습 방법 : 현ন্ম 과 학습 방법 : 순차   | 75%<br>현재과진도율                                       |                             |      |
|                                                              | Korean art                                          |                             |      |
| Lesson 1 Kor<br>ean folk pain<br>tings                       | esson 1 Korean folk paintings.                      | <u>⊡⊳</u> MP4 (2) 00:04:35  | 100% |
| Lesson 2 Pai<br>nting Korean<br>folk painting<br>s in colors | esson 2 Painting Korean folk<br>paintings in colors | <u>⊡⊳∃</u> MP4 (2) 00:01:44 | 100% |
| Lesson 3 Ma<br>king a ramie<br>broom                         | esson 3 Making a ramie broom.                       | <u>∎</u> MP4 (100:16:23     | 100% |
| Korean art b<br>ook                                          | Korean art book                                     | ::] 문서                      | 0%   |